ディスク作成ソフト

# **重力直入りりの 重力直入りりの メーカー メーカー メーガーズ**

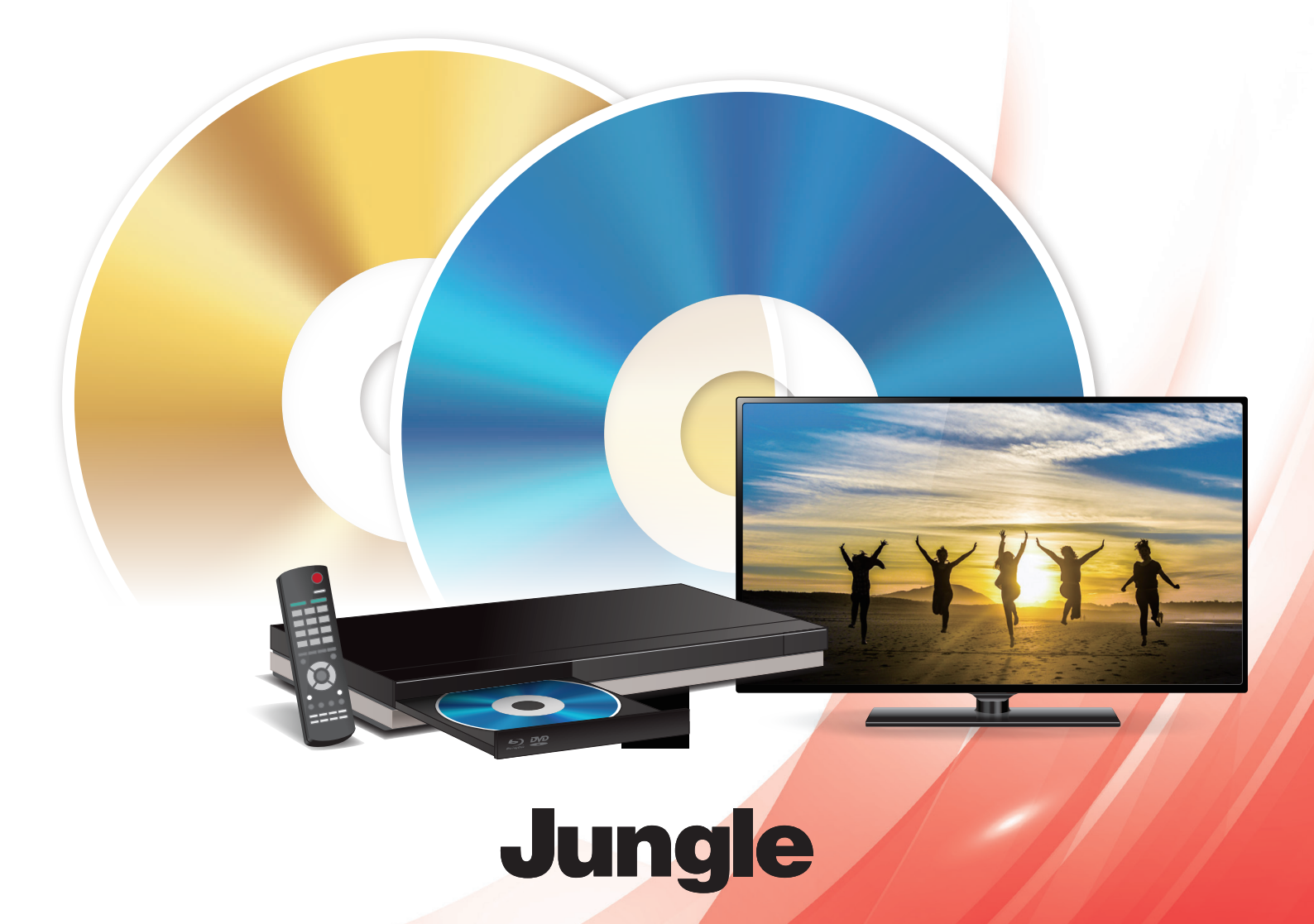

# Content

## Content はじめに

Content

| はじめに | 2 |
|------|---|
| 基本機能 | 7 |

# Chapter 1 動画×BD&DVD×メーカーをインストールする

| 1–1 動画× BD&DVD ×メーカーのインストール | 8  |
|-----------------------------|----|
| 1-2 ユーザー登録                  | 10 |
| 1-3 起動する                    | 12 |

# Chapter 2 ブルーレイ / DVD の作成

| 2–1 ブルーレイ/ DVD を作成する14 |
|------------------------|
|------------------------|

## Chapter 3 メニュー画面の作成

| 3–1 ディスクメニューの作成  | . 1 | 6 |
|------------------|-----|---|
| 3-2 チャプターメニューの作成 | . 1 | 9 |

## Chapter 4 ディスクの詳細設定

| 4-1 ディスクの詳細設定 |
|---------------|
|---------------|

## はじめに

# はじめに

このたびは本製品をご購入いただき、ありがとうございます。 本書では「動画× DVD ×メーカー」 シリーズを使うための一通りの操作を中心に記載しています。 操作をはじめる前に、「ソフトウェア使用許諾契約」 以降をよくお読みください。

なお本書は、「動画×BD&DVD×メーカー 3」に準拠して記載しております。

そのため、他のバージョンでは搭載していない機能が含まれる場合がございます。あらかじめご了承ください。

# 1 ソフトウェア使用許諾契約

このソフトウェアをインストールされる前に、このソフトウェア使用許諾契約(以下、「この契約」といいます)を注意してお読みください。 これは、お客様にこのソフトウェアをご使用いただくための前提となる株式会社ジャングル(以下、「ジャングル」といいます)とお客様との間の法 的な契約です。

お客様が「同意」ボタンをクリックした上でこのソフトウェアをインストールされますと、お客様が以下のすべての内容に同意し、この契約を締結したことになります。

## 第1条 使用の許諾

- 1. ジャングルはこの契約の定めに従い、お客様が非営利目的での使用に限り日本国内にあるパーソナルコンピュータにこのソフトウェアをインス トールして使用することを認めます。ただし、その台数は1台に限ります。
- 2. お客様は前項の使用をご希望の期間中続けることができます。
- 3. この契約に基づくお客様の権利は、非独占的なものです。また、譲渡することができません。

## 第2条 著作権等

この契約は、お客様にこのソフトウェアに関する著作権、特許権、商標権、その他の知的財産権や、ノウハウなど業務上の情報(以下、総称して「著 作権等」といいます)を譲渡するものではありません。

このソフトウェアに関する著作権等は、ジャングル、その他このソフトウェアについて著作権等を有するそれぞれの関係当事者(以下、総称して「権 利関係者」といいます)に帰属します。このソフトウェアは、著作権法、特許法、その他関連諸法令によって保護されていますので、権利関係者 の権利を侵害されることのないよう、くれぐれもご注意ください。

## 第3条 特にしてはならないこと

- 1. お客様は、とりわけ以下の行為をしてはなりません。
  - 1) このソフトウェアのリバース・エンジニアリング、逆コンパイル、または逆アセンブルを行うなど、何らかの方法によりこのソフトウェアを 解析すること
  - 2) このソフトウェアの全部または一部を利用した派生製品を作成すること、またはそのための作業を行うこと
  - 3) このソフトウェアを変更すること
  - 4) このソフトウェアの全部または一部を複製すること
  - 5) このソフトウェアに関する権利にかかわる表示を削除または毀損すること
  - 6) このソフトウェアまたはその複製物を貸与、譲渡、その他名目のいかんを問わず第三者に渡すこと
- 2. お客様が前項の禁止事項に違反された場合、お客様はこのソフトウェアを使用する権利、その他この契約に基づくすべての権利を自動的に 失います。

## 第4条 テクニカルサポート

- 1. このソフトウェア使用について適正に代金をお支払いただき、かつユーザー登録を完了されたお客様は、ジャングルが別途定める枠組に従って、 ジャングルまたはジャングルの指定する販売代理店からこのソフトウェアに関するテクニカルサポートを受けることができます。
- 2. 前条1項6)号に定めるとおり、このソフトウェアの転売等は禁止されています。同号に違反して譲渡等されたこのソフトウェアについては、 テクニカルサポートは受けられませんのでご注意ください。

#### 第5条 このソフトウェアに関する保証等

- このソフトウェアは、現在あるがままの状態の商品としてお客様にご利用いただくものです。従って、このソフトウェアのバグ、不具合、それ に基づくソフトウェアやハードウェア、データ等の破損、あるいは、お客様がこのソフトウェアをご使用になる目的に適するものであることや、 このソフトウェアがお客様にとって有用であること、その他一切について、この契約で特に定める以外、ジャングルは何ら責任を負いません。
- 2. ジャングルは、このソフトウェアの補修または交換をさせていただく場合がありますが、その方法等はジャングルが別途定めます。
- 3. ジャングルは、このソフトウェアが第三者の権利を侵害していないことを保証せず、このソフトウェアによる第三者の権利の侵害については何 ら責任を負いません。このソフトウェアに関連して、お客様と第三者との間に生じた紛争は、ジャングルと無関係にすべてお客様に解決してい ただきます。

#### 第6条 輸出等

- 1. お客様はこのソフトウェアの全部または一部を日本国外に輸出することはできません。
- 2. このソフトウェアは、旧COCOM諸国への輸出禁止、その他輸出入規制の対象である場合がありますのでご注意ください。

#### 第7条 この契約の終了

- 1. お客様がこの契約に違反した場合、ジャングルは、お客様に対して催告することなくこの契約を直ちに解除することができます。
- 2. ジャングルは、予告なくこの契約を改訂または終了させる場合があります。お客様は、書面でジャングルに通知することによりこの契約を終了 させることができます。
- 3. この契約が終了した場合、お客様は、このソフトウェアをアンインストールし、かつ、このソフトウェアの複製物をすべてジャングルに返却、 または廃棄します。

#### 第8条 その他

- 1. この契約は、日本国法に準拠します。
- 2. この契約に関する一切の法的紛争については、ジャングルの本社所在地を管轄する地方裁判所を第一審の専属管轄裁判所とします。

## ■外部ソフトウェアライセンスの使用条件

This program contains

- libavcodec (avcodec.dll)
- · libavformat (avformat.dll)
- libavutil (avutil.dll)
- · libavcore (avcore.dll)

from FFmpeg (http://www.ffmpeg.org),

- QtCore (QtCore.dll)
- QtGui (QtGui.dll)

from Qt by Nokia (http://qt.nokia.com/),

under the GNU Lesser General Public License (LGPL) version 2.1 (http://www.gnu.org/licenses/old-licenses/lgpl-2.1.html) or later.

This EULA only covers this program as a whole, parts avcodec.dll, avformat.dll, avutil.dll, avcore.dll, QtCore.dll and QtGui.dll are governed by the LGPL instead.

FFmpeg source code used in this program is available on http://ja.dvdfab.cn/opensource.htm

## 2 注意事項

- ・ 本ソフトウェアおよび本マニュアルを運用した結果については、一切責任を負いかねますのでご了承ください。
- ・ 本ソフトウェアおよび本マニュアルは、本製品の使用許諾契約のもとでのみ使用することができます。
- 著作権保護下の映像および音声の個人的な視聴の範囲を超えた利用、および著作権の侵害は法律で禁止されています。これらに違反すると、 権利者からの損害賠償請求や刑事処分の対象となる場合があります。
- ・本製品にて出力されたディスクおよびファイルは、ご利用者の責任においてご使用いただくものとします。
- ・本製品の販売元および開発元は、製品使用および使用から発生した一切の紛争・損失・損害に対して責任を負わないものとします。
- 入力ディスクの一部に欠損または破損がある場合は、正常に変換が行えない場合があります。
- ・本製品で作成された DVD / ブルーレイディスクは、プレイヤーの機種によっては正常に再生できないことがあります。

# 3 動作環境

「動画×DVD×メーカー」シリーズをお使いいただくためには、次のシステムが必要です。 この推奨環境以外での動作につきましては、保証の対象外となります。

| ライセンス     | 1 ライセンス 1PC                               |  |
|-----------|-------------------------------------------|--|
| OS        | Windows 10 / 8.1 (32bit/64bit)            |  |
|           | ※日本語 OS 環境のみサポート                          |  |
|           | ※インストールには管理者権限が必要                         |  |
| CPU       | Intel Core 2 Quad 2.40GHz 相当以上            |  |
| メモリ       | 2GB 以上を推奨                                 |  |
|           | ※グラフィックメモリとの共用は除きます。                      |  |
| グラフィックカード | NVIDIA GeForce GTX 260 相当以上               |  |
| ディスク装置    | 各種入力ディスクの読み込み / 書み込みに対応したブルーレイ / DVD ドライブ |  |
| ハードディスク   | 100GB 以上の空き容量                             |  |
| ディスプレイ    | 1280 x 768 以上の解像度                         |  |
| その他       | インターネット接続環境                               |  |

## 4) ユーザーサポー |

#### ●お客様番号・ロック解除コード

お客様番号、シリアル番号は、ユーザーサポートを受ける際などに必要です。紛失しないように大事に保管してください。 また、万が一、ユーザー登録前に、シリアル番号などを紛失された場合、弊社から一切再発行はいたしませんので、ご了承ください。 お客様番号・ロック解除コードの記載場所は以下のとおりです。

・パッケージ版:

「ライセンスカード」に記載されています。

・ダウンロード版:

購入後に届くメールに記載されています。ダウンロード版購入後に届く「お客様番号」「ロック解除コード」については、購入した販社ごとに届 く案内内容は異なりますので、購入しましたストアのサポートセンターにお問い合わせください。

### ●ユーザー登録

下記のインターネット・オンラインユーザー登録ページ、または付属のライセンスカードにて、今すぐに登録してください。アフターサポート、および今後の特別価格によるバージョンアップ、特別販売などは、ユーザー登録を行っていただいたお客様が対象となります。

・オンラインユーザー登録ページ: https://www.junglejapan.com/register/

アフターサービスやバージョンアップをご希望のお客様は、必ずユーザー登録を行ってください。ユーザー登録をされていないお客様には、適 切なサポートができない場合がございます。

#### ●ユーザーサポート

操作方法など、ご購入後の製品に関するお問い合わせは、ユーザーサポートで受付いたします。

- 使用方法やインストールに困ったら…
   まずは以下の FAO に似た症状がないかご確認ください。
  - FAQ: https://www.junglejapan.com/support/
     FAQ でも問題が解決しない場合は、ユーザーサポートへお問い合わせください。

#### ・株式会社ジャングル ユーザーサポートセンター

製品版をお使いのお客様は、「電話サポート」や「お問い合わせフォーム」をご利用いただけます。ユーザーサポートをお受けいただく際は、下 記のユーザー登録用サイトにて「ユーザー登録」を行ってください。

- ユーザー登録用サイト: https://www.junglejapan.com/register/ 必要事項をご記入いただくことで、お問い合わせいただけます。
  - 1. サポート期間: 最初にサポートをお受けになった日付から起算して 90 日間
  - 2. サポート範囲: 製品のご利用の説明、疑問点にお答えするサービスとさせていただきます。
    - 以下の場合は、お問い合わせに対してのご回答ができませんので、あらかじめご了承ください。
      - a) 本製品で保証している動作環境外でのお問い合わせ
      - b) 本製品ではないもの(ハードウェア・他社製品) に関するお問い合わせ
      - c) サポート時間外のサポートおよび指定された方法以外でのサポートのご依頼
  - 3. ユーザーサポートをお受けになる際

お問い合わせの際は、お客様番号、またはシリアル番号をご用意いただき、さらに質問要点を整理していただいた上で、ご連絡いただ きますようお願いいたします。

#### ●「動画× DVD×メーカー」シリーズの最新の情報

発売以降のバージョンアップなどに関する情報は、弊社ウェブサイトにてご確認いただけます。随時、最新情報やアップデーターの公開を行う予定ですので、以下のサイトをご参照ください。

・ Jungle オフィシャルサイト: https://www.junglejapan.com/

# Content

## 5)商標

- Microsoft、Windows、Windows 10、Windows 8.1、Windows Media、Xbox、Xbox One は米国 Microsoft Corporationの米国およびその他の国における商標または登録商標です。
- Blu-ray Disc、Blu-ray、Blu-ray 3D およびそれぞれのロゴは、Blu-ray Disc Association の商標です。
- DVD ロゴは DVD Format/Logo Licensing Corporation の商標です。
- その他、記載された会社名および製品名は各社の商標または登録商標です。なお本文中では、™、®マークは明記しておりません。
- ・ 本製品をライセンスされた内容以外の目的で使用することは、法律により固く禁止されています。
- ・ 画面はすべて開発中のものです。
- ・製品の仕様、パッケージ、価格など予告なく変更する場合があります。あらかじめご了承ください。

# 6 本書の表記

- ・本マニュアルの操作説明は、Windows 10 で行ったもので記載します。
- ・「動画×BD&DVD×メーカー3」の操作画面名を、本文中では「(画面名)」画面と表記します。
- ・「動画×BD&DVD×メーカー3」の操作画面内の項目の名前を、本文中では「(名前)」と表記します。
- ・「動画× BD&DVD×メーカー 3」の操作画面内のボタンを、本文中では[(ボタン名)] ボタンと表記します。
- ・ 本マニュアルでは、Microsoft Windows Operating System のことを「Windows」と表記します。

## はじめに

# 基本機能

「動画× DVD ×メーカー」シリーズは、手持ちの動画ファイルを「ブルーレイ」または「DVD」ムービーに 作成(ディスクオーサリング)するソフトです。 様々な形式の動画ファイルから、ディスクを作成することができます。

「動画× DVD×メーカー」シリーズは、単純に動画をオーサリングすることにより TV などパソコン以外で視聴可能なディスク形式にすることがで きるソフトです。パソコンに貯まっている動画を手軽にまとめるだけでなく、簡単な編集も行えてメニューを作ることもできます。 便利な機能を数多く有している「動画× DVD×メーカー」シリーズなら、ブルーレイや DVD ディスクに関する要望を満たすことができます。

# 1 ディスク作成

お持ちの動画ファイルをひとまとめ!ファイル形式が違う動画も関係なしにディスク作成ができます。

- ・ メニューのカスタマイズ
- ・メニューなしディスク
- ・オートリピートディスク
- ・外部字幕のサポート

## ■入出力対応ファイル形式

| 動画× BD&DVD ×メーカー 3 | 入力対応動画ファイル | MKV / MP4 / AVI / M2TS / TS / MOV / WMV / FLV / M4V / VOB                                  | など |
|--------------------|------------|--------------------------------------------------------------------------------------------|----|
|                    | 入力対応字幕ファイル | SRT / SMI / ASS / SSA                                                                      |    |
|                    | 出力対応メディア   | Blu-ray : BD-R / BD-RE<br>DVD : DVD $\pm$ R / DVD $\pm$ RW / DVD $\pm$ R DL                |    |
|                    | 出力対応ディスク形式 | Blu-ray : BD-50 / BD-9 (片面 2 層)、BD-25 / BD-5 (片面 1 層)<br>DVD : DVD9 (片面 2 層)、DVD5 (片面 1 層) |    |
| 動画× DVD ×メーカー 3    | 入力対応動画ファイル | MKV / MP4 / AVI / M2TS / TS / MOV / WMV / FLV / M4V / VOB                                  | など |
|                    | 入力対応字幕ファイル | SRT / SMI / ASS / SSA                                                                      |    |
|                    | 出力対応メディア   | DVD : DVD $\pm$ R / DVD $\pm$ RW / DVD $\pm$ R DL                                          |    |
|                    | 出力対応ディスク形式 | DVD : DVD9 (片面 2 層)、DVD5 (片面 1 層)                                                          |    |

## Chapter1 動画× BD&DVD ×メーカーをインストールする

# 動画×BD&DVD×メーカーのインストール

パソコンに動画×BD&DVD×メーカーをインストールします。 インストールディスクを挿入し、インストールウィザードにしたがって操作をしてください。 ここでは、「動画×BD&DVD×メーカー」のインストール手順を解説します。

# 1 インストールを開始する

パソコンにインストールディスクを挿入すると、セットアップウィザードが起動します。 [クイックインストール] をクリックします。

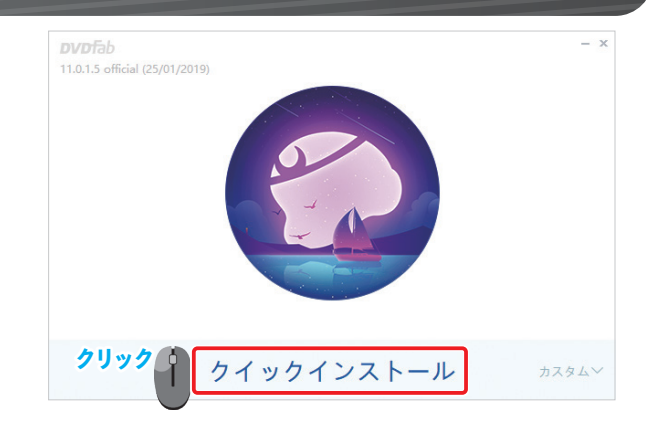

# Hint

[カスタム]をクリックすると、インストールオプションが表示されます。

- 同意
   動画×BD&DVD×メーカーの使用許諾契約書に同意する場合は、「ユーザー
   使用許諾契約書」をクリックし、内容を確認の上チェックを付けます。
   チェックが外れている場合は、動画×BD&DVD×メーカーをインストールで
   きません。
- (保存先) 動画× BD&DVD ×メーカーのインストール先のフォルダを指定できます。
- デスクトップショートカットを作成します。
   動画×BD&DVD×メーカーのショートカットをデスクトップに作成する場合は、チェックを付けます。
- 参加 動画×BD&DVD×メーカーの品質、信頼性、およびパフォーマンスの向上に 支援いただける場合は、チェックを付けます。

インストールオプションを変更後、[クイックインストール]をクリックします。

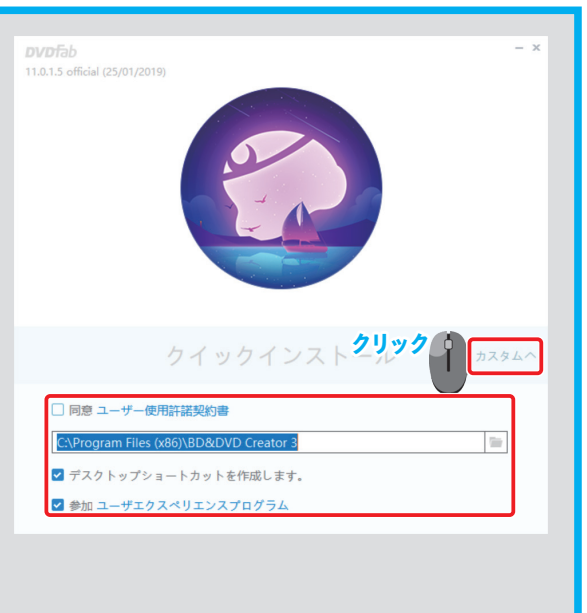

インストールが開始されます。 インストールの完了までお待ちください。

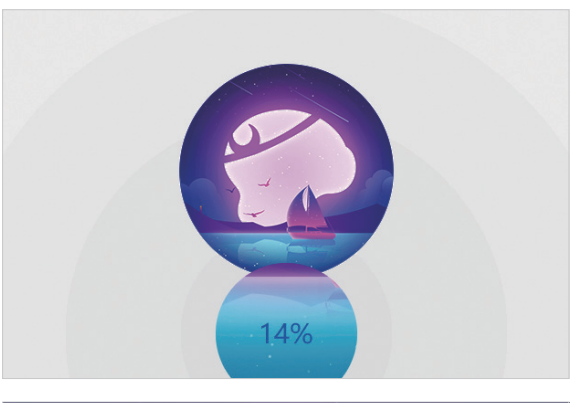

インストールが完了します。 [今すぐ起動]をクリックすると、動画×BD&DVD×メーカーが起動します。

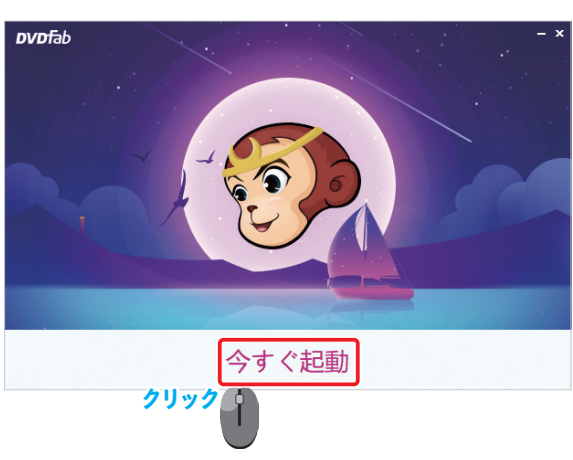

## Chapter1 動画× BD&DVD×メーカーをインストールする

# 1-2 ユーザー登録

本製品を使用するには、ユーザー認証が必要です。 登録したアカウントのメールアドレスやパスワードは、忘れないようにメモを残しましょう。 ここでは、「動画×BD&DVD×メーカー」でユーザー登録する操作を解説します。

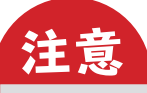

本製品は、DVDFab シリーズの機能限定した派生製品となります。

本製品を使用する際、以前に DVDFab シリーズのアカウントを作成している場合は、「アカウントを持っています」を選択してください。

# 1 ユーザー認証する

初めて起動すると、ユーザーの「登録」画面が表示されます。

ロック解除コードを入力します。ロック解除コードの記載場所は以下のとおりです。

- パッケージ版:
   「ライセンスカード」に記載されています。
- ・ ダウンロード版 :

購入後に届くメールに記載されています。

アカウント情報を入力します。

 DVDFab シリーズのアカウントをお持ちの場合
 「DVDFab シリーズのアカウントを持っています」を選択し、アカウント情報を入 力します。

## 「DVDFab シリーズのアカウントを持っていま す」を選択

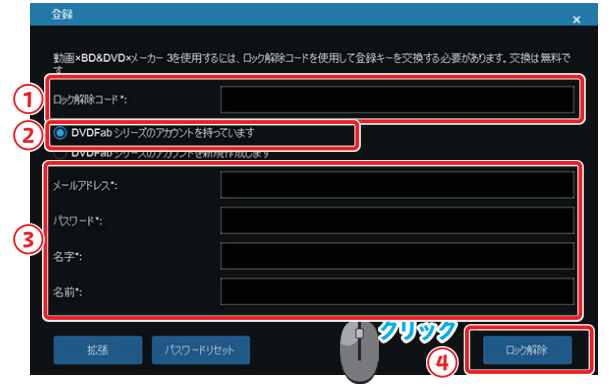

「DVDFab シリーズのアカウントを新規作成し

ます」を選択

## ・ DVDFab シリーズのアカウントを新規作成する場合

「DVDFab シリーズのアカウントを新規作成します」を選択し、ユーザー情報を入 力します。

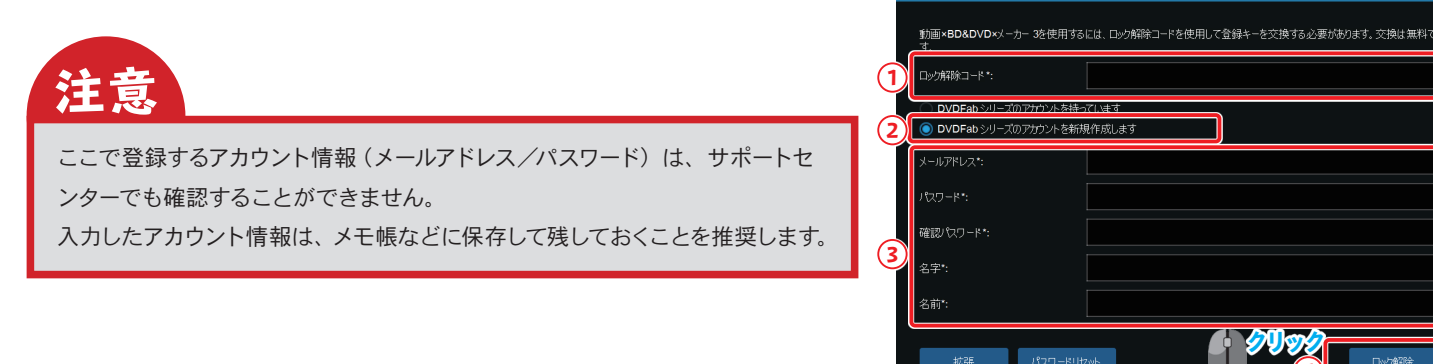

入力後、「ロック解除」ボタンをクリックします。

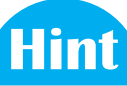

| [拡張]ボタンをクリックすると、詳細なユーザー情報を入力できます。 |      | 登録                                                                   | ×                                         |
|-----------------------------------|------|----------------------------------------------------------------------|-------------------------------------------|
|                                   |      | 動画×BD&DVD×以ーカー 3を使用す<br>す。                                           | なには、ロック解除コードを使用して登録キーを交換する必要があります。 交換は無料で |
|                                   |      | ロック解除コード*:                                                           |                                           |
|                                   |      | <ul> <li>DVDFab シリーズのアカウントを持</li> <li>DVDFab シリーズのアカウントを兼</li> </ul> | -<br>ちってします<br>規程作成します                    |
|                                   |      | メールアドレス*:                                                            |                                           |
|                                   |      | パスワード*:                                                              |                                           |
|                                   |      | 確認パスワード*:                                                            |                                           |
|                                   |      | 名字*:                                                                 |                                           |
|                                   |      | 名前*:                                                                 |                                           |
|                                   | 2U92 | ■ - 1227-143<br>- 1227-143                                           | リセットロック方称は                                |
|                                   | U    | 市区町村以下:                                                              |                                           |
|                                   |      | 市区町村:                                                                |                                           |
|                                   |      | 郵便番号:                                                                |                                           |
|                                   |      | ₿:                                                                   | Japan 👻                                   |
|                                   |      | 都道府県:                                                                |                                           |
|                                   |      |                                                                      |                                           |
|                                   |      |                                                                      |                                           |
|                                   |      |                                                                      |                                           |

ユーザー認証が成功すると「ご登録ありがとうございます!」と表示されます。 [OK] ボタンをクリックします。

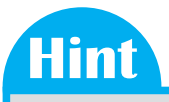

ユーザー認証が完了すると、次回からはユーザーの「登録」 画面は表示されま せん。

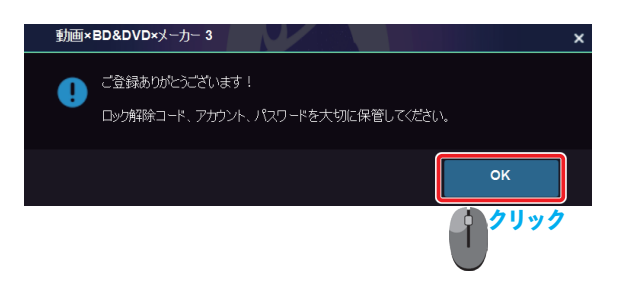

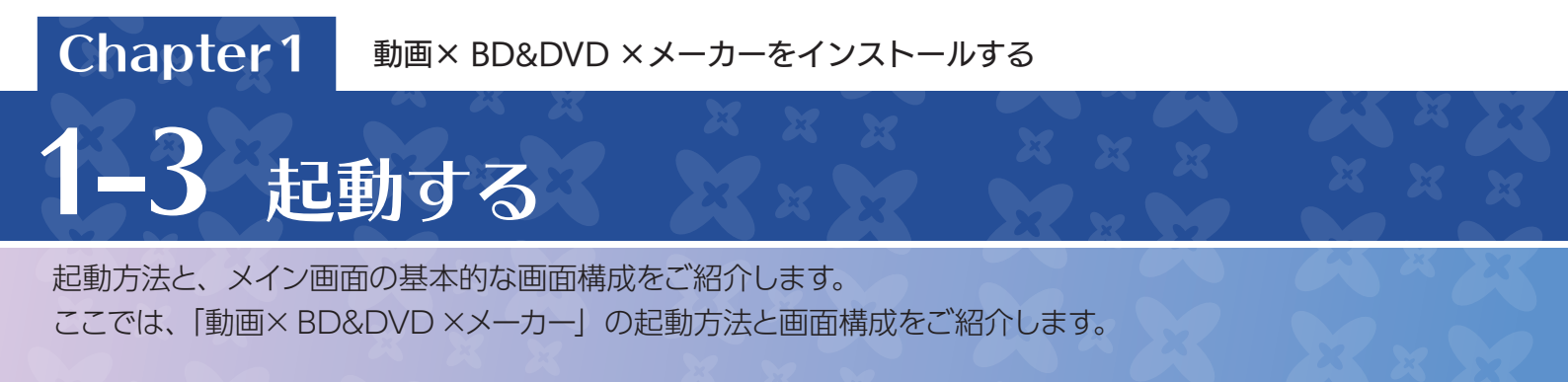

# 1 起動する

「動画× BD&DVD×メーカー」を起動します。 起動が開始されます。 完了するまでお待ちください。

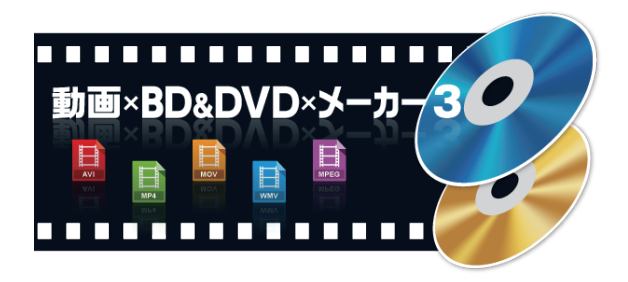

「動画× BD&DVD×メーカー」が起動します。

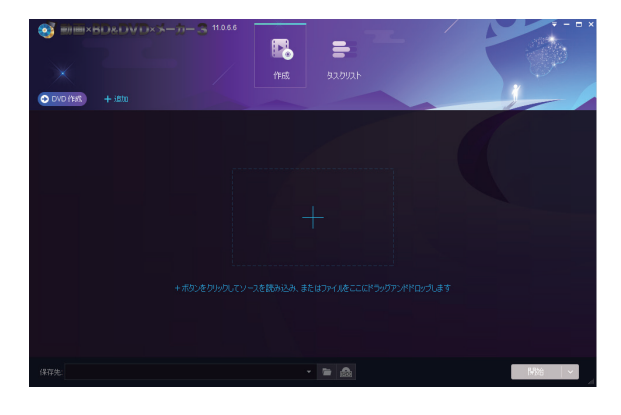

# 2 画面説明

「動画×BD&DVD×メーカー」のメイン画面は以下のように構成されています。

|               |                   | DxX-t-3             | 11.0.6.6 |    |        |       |      |
|---------------|-------------------|---------------------|----------|----|--------|-------|------|
|               |                   | 2                   |          |    |        |       |      |
|               | $\times$          |                     |          | 作成 | タスクリスト |       |      |
| <b>②アクション</b> | ● DVD 作成 + 追加     |                     |          |    |        |       | ~/   |
| ③項目名表示        | 名称                | 再生時間                | オーディオ    |    | 字幕     |       |      |
| ④入力元          | 🗖 NTSC_D1 i 🗲 🖬   | ×                   |          |    |        | 準備完了  |      |
|               | to DVD5 72/4300MB | Video Bitrate: 9000 | kbps     |    |        |       |      |
|               | NTSC_D1.mov       | 00:00:43            |          |    | なし     | • • × |      |
|               |                   |                     |          |    |        |       |      |
| 多メインウインドウ     |                   |                     |          |    |        |       |      |
|               |                   |                     |          |    |        |       |      |
|               |                   |                     |          |    |        |       |      |
|               |                   |                     |          |    |        |       |      |
|               |                   |                     |          |    |        |       |      |
|               |                   |                     |          |    |        |       | 88th |

| <ol> <li>メインメニュー</li> </ol> | <ul> <li>3つのモードから、機能を選択します。</li> <li>作成</li> <li>ブルーレイ/ DVD を作成することができます。</li> <li>タスクリスト</li> <li>作成時の進捗を確認することができます。</li> </ul> |
|-----------------------------|----------------------------------------------------------------------------------------------------|
| ② [アクション]ボタン                | クリックすると、モードに合わせて機能を変更できます。<br>ボタン名には、選択中の機能名が表示されます。                                                                              |
| ③ 項目名表示                     | メイン画面に表示される設定項目名が表示されます。                                                                                                    |
| ④ 入力元                       | 動画ファイルを指定します。<br>パソコンに保存している動画ファイルの動画を指定できます。                                                                                     |
| ⑤ メインウインドウ                  | 入力した動画ファイルの情報一覧が表示されます。                                                                                                    |
| ⑥ 保存先:                      | ファイルの保存先が表示されます。<br>[▼] をクリックすると、使用しているドライブや保存場所のリストが表示されます。<br>また、[] をクリックして保存先を選択できます。                                          |

Chapter2 ブルーレイ/ DVD の作成

# **2-1** ブルーレイ/DVD を作成する

「動画× BD&DVD×メーカー」では、動画ファイルからブルーレイや DVD を作成できます。 「動画× DVD×メーカー」では、動画ファイルから DVD を作成できます。 ここでは、「動画× BD&DVD×メーカー」で DVD を作成する操作説明をします。

# 1 ディスクタイプを選択

メインメニューの [作成] をクリックします。 画面左上のアクションボタンをクリックします。 「作成モード」の一覧が表示されます。 [DVD 作成] をクリックします。

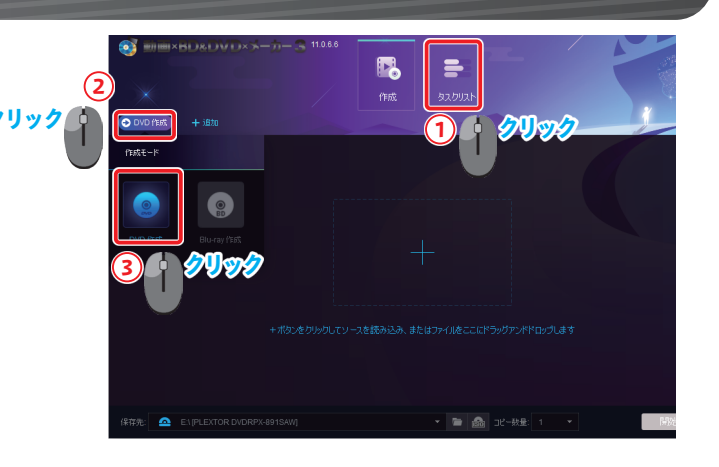

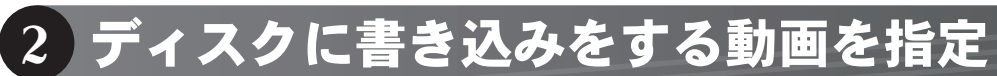

画面中央の[+] アイコンをクリックします。

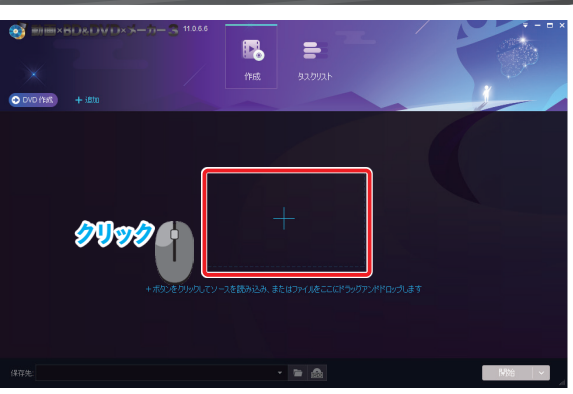

「フォルダを開く」 画面が表示されます。 DVD に書き込む動画を選択し、 [開く] ボタンをクリックします。

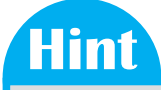

複数の動画ファイルを1枚の DVD にまとめて作成する場合は、「フォルダを開く」 画面で複数の動画を選択します。

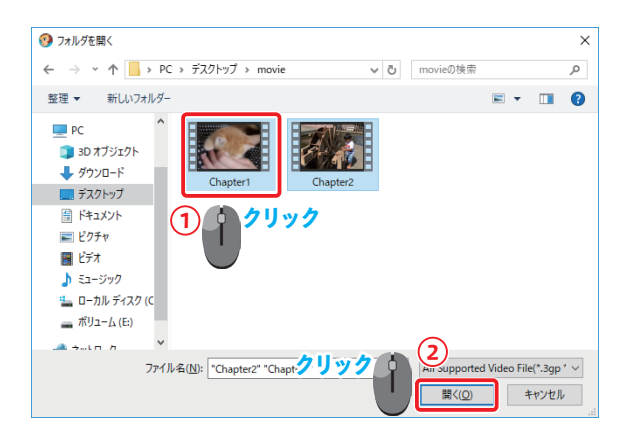

# 3 ディスクに書き込む

「保存先:」の右側にある [▼] をクリックすると、使用しているドライブや保存場所 のリストが表示されます。 リストから書き込み可能なドライブを選択します。 作成するメディアの枚数を指定します。 空のディスクを挿入し、[開始] ボタンをクリックします。

「タスクキューマネージャ」画面が表示され、進行状況を確認できます。 操作が完了するまで待機します。

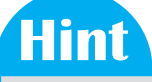

タスクキューマネージャは、複数の作業を実行する際に各作業の進行状況を表示して管理できます。作業履歴からは前回実行した作業内容を選択でき、同一の処理を再実行させることができます。

作成が成功すると「プロセスが完了しました!」と表示されます。 [OK] ボタンをクリックします。

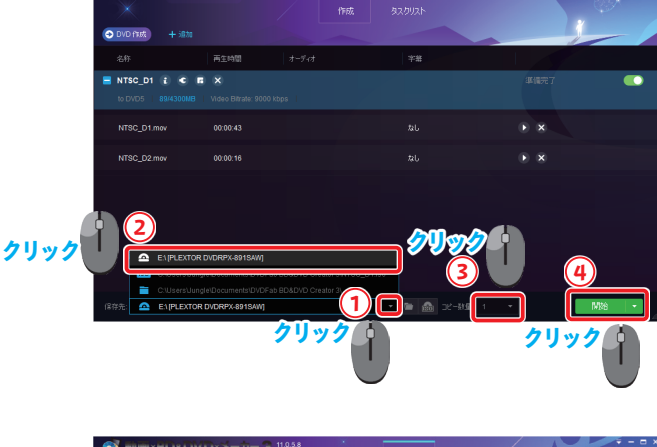

₽.

=

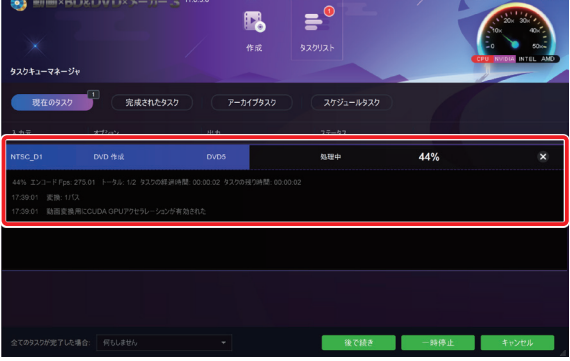

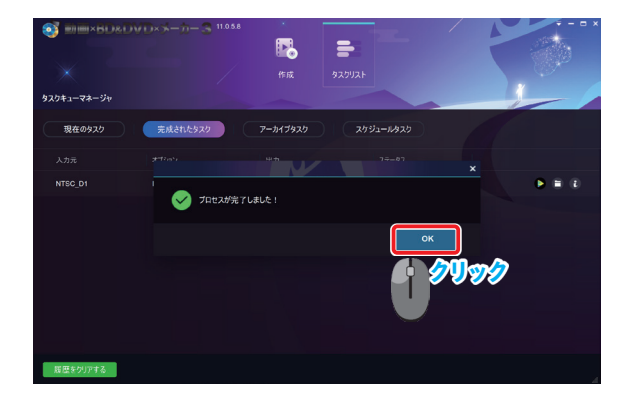

Chapter3 メニュー画面の作成

# 3-1 ディスクメニューの作成

ブルーレイ/ DVD のディスクメニューを作成します。 用意されたデザインから選択するだけで、簡単にディスクメニューを作成できます。 また、お手持ちの画像を使用したディスクメニューを作成することもできます。

# 1 ディスクメニューを作成する

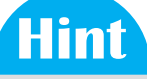

ディスクメニューの設定画面は、動画ファイルの読み込み後に表示できます。 動画ファイルの読み込みについては、「2-1 ブルーレイ/ DVD を作成する」 (→ P14) を参照してください。

ディスク名の右側にある [ 「 ] アイコンをクリックします。

「メニュー設定」画面が表示されます。 メインメニューの設定を行います。 設定後、[>] をクリックします。

チャプターメニューの設定画面が表示されます。 チャプターメニューの設定を行います。 設定後、[OK] ボタンをクリックします。

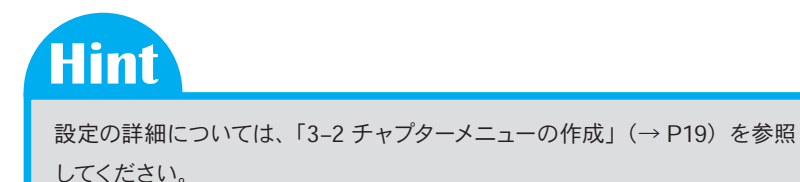

再生時間

NTSC D1 2 C

=

2

クリック

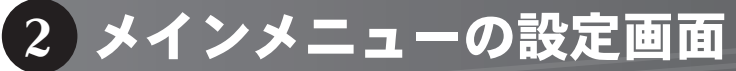

メインメニューの設定画面は、以下のように構成されています。

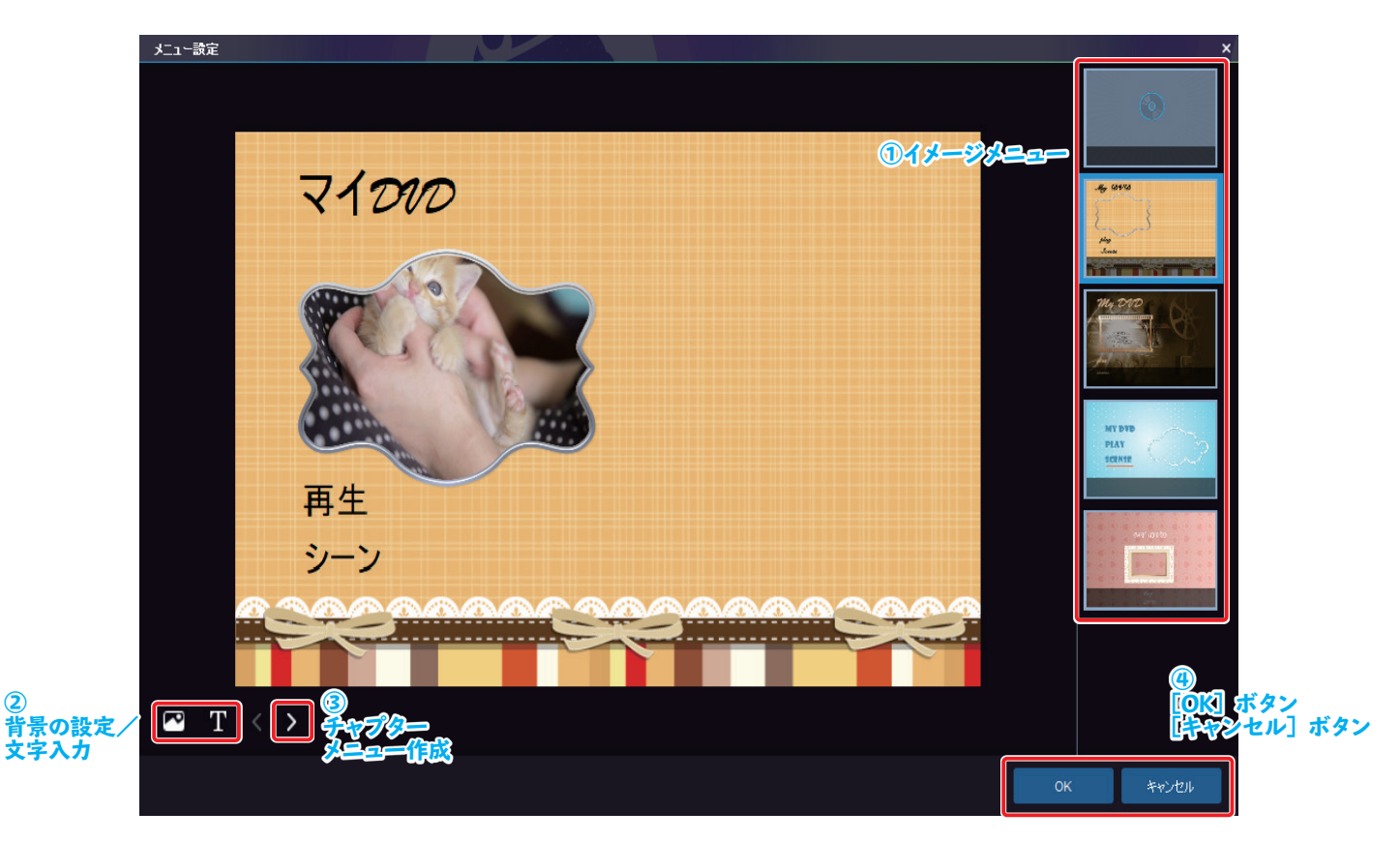

| 1 | イメージメニュー                | イメージを選択してディスクメニューのデザインを変更できます。                                                                                                    |
|---|-------------------------|----------------------------------------------------------------------------------------------------|
| 2 | 背景の設定/文字入力              | <ul> <li>「ご!」(背景の設定)<br/>あらかじめ用意された画像を選択して、お好みの背景を設定できます。<br/>また、お手持ちの画像を背景として設定することもできます。</li> <li>「ご!」(文字入力)<br/>メニューに表示するテキストを追加します。</li> </ul> |
| 3 | チャプターメニュー作成             | クリックすると、チャプターメニューの編集画面が表示されます。<br>※詳しい操作は「3-2 チャプターメニューの作成」(→ P19)を参照してください。                                                                       |
| 4 | [OK] ボタン<br>[キャンセル] ボタン | 設定変更を反映するには [OK] ボタンをクリックします。<br>変更しない場合は [キャンセル] ボタンをクリックします。                                                                                     |

Hint

ディスクメニューなしの DVD を作成する場合は、一番上のイメージを選択します。

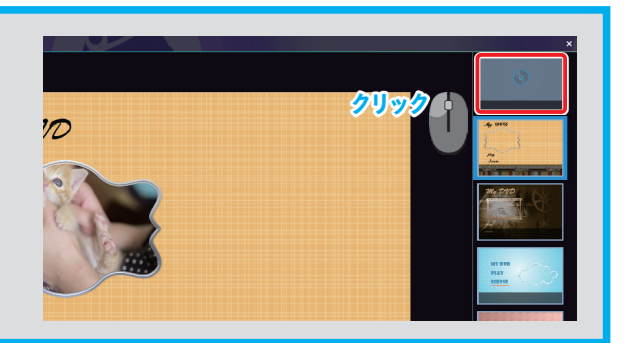

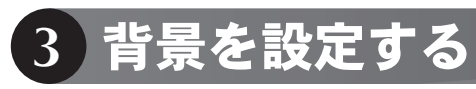

「メニュー設定」画面で [

] アイコンをクリックします。

<u>7197</u>

nem 71000

再生

画面右側のメニューから背景イメージを選択します。

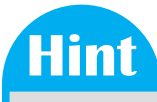

お手持ちの画像を使用するには、画面右側のメニューで[+]をクリックし、 パソコン上の画像ファイルを選択します。

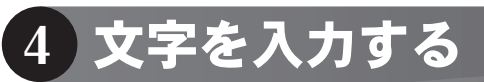

「メニュー設定」画面で [

新しい文字入力エリアが表示されます。 表示する文字を入力します。 フォント、大きさ、色などの書式を設定します。

# Hint

- 文字入力では以下の操作が可能です。
- 入力した文字の表示位置を移動する
   文字入力エリアを移動先へドラッグします。
- 入力した文字を削除する
   入力文字エリアをクリックし、[Delete] キーを押す。
- 入力した文字を再度編集する
   入力した文字をダブルクリックすると再度編集できます。

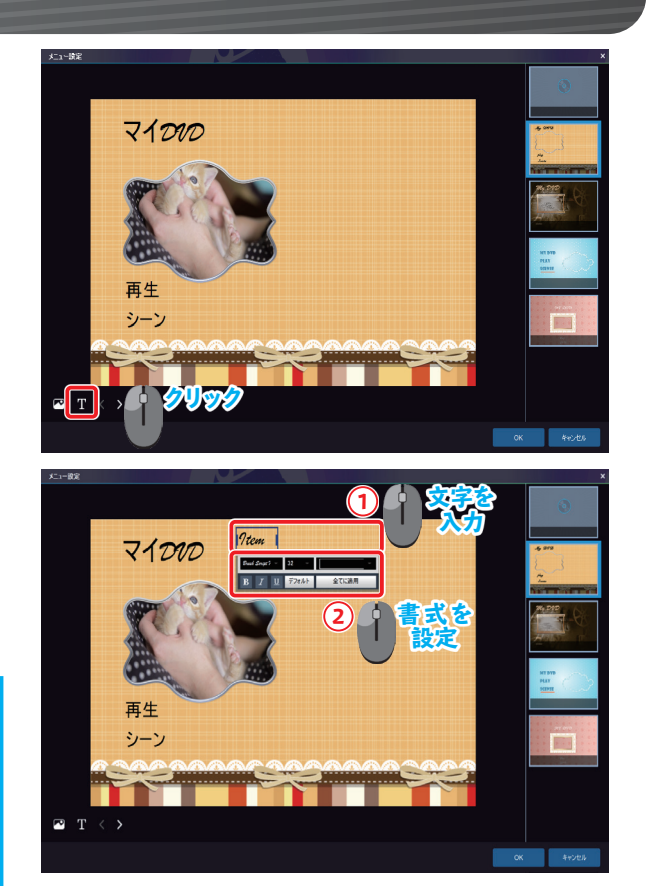

Chapter3 メニュー画面の作成

# 3-2 チャプターメニューの作成

ブルーレイ/DVDのチャプターメニューをお好みのデザインで作成できます。 背景や文字の変更に加え、ホームボタンやチャプター枠のデザイン変更もできます。

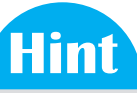

チャプターメニューを表示するには、メインメニューで、[>] をクリックします。 ※詳しい操作は「3-1 ディスクメニューの作成」(→ P16) を参照してください。

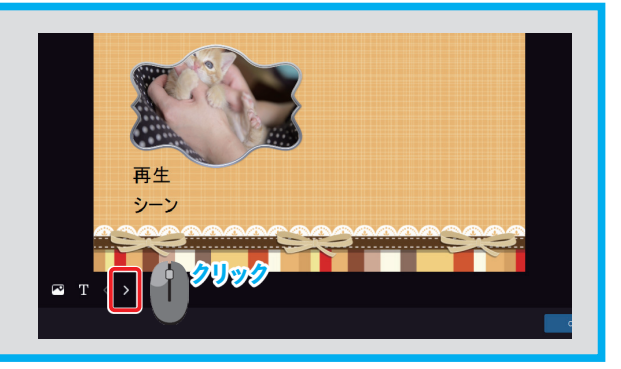

# Hint

メインメニューと同様に、チャプターメニューでも背景の設定と文字入力を行うことが できます。

※詳しい操作は「3-1 ディスクメニューの作成」(→ P16) を参照してください。

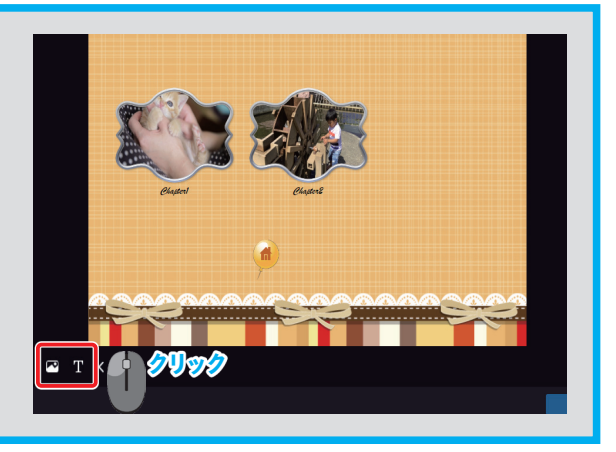

Chapter3 メニュー画面の作成

# 1 チャプターメニューの設定画面

チャプターメニューの設定画面は、以下のように構成されています。

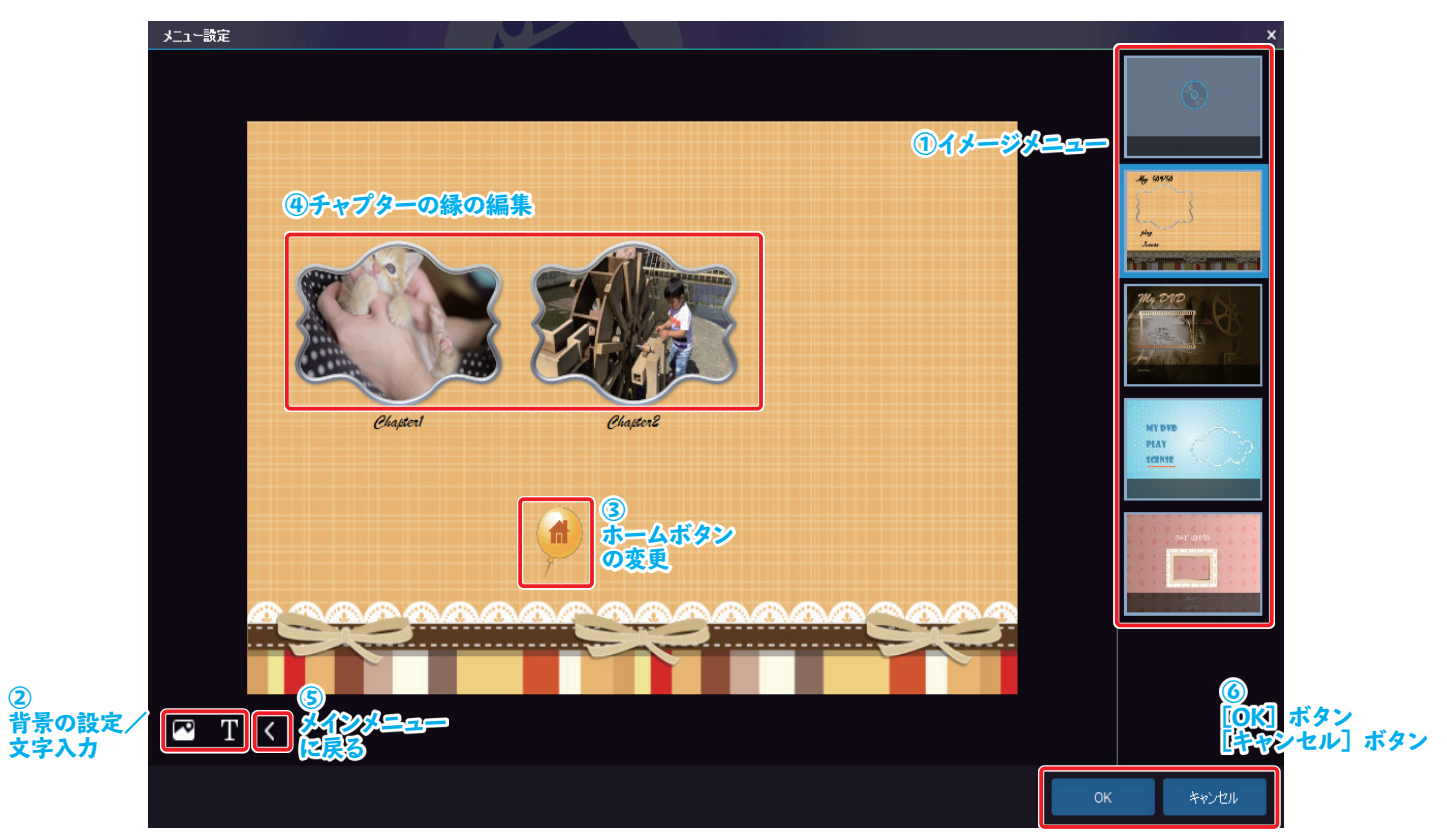

| 1 | イメージメニュー                | イメージを選択してディスクメニューのデザインを変更できます。                                                                                                    |
|---|-------------------------|----------------------------------------------------------------------------------------------------|
| 2 | 背景の設定/文字入力              | <ul> <li>「ご!」(背景の設定)<br/>あらかじめ用意された画像を選択して、お好みの背景を設定できます。<br/>また、お手持ちの画像を背景として設定することもできます。</li> <li>「ご!」(文字入力)<br/>メニューに表示するテキストを追加します。</li> </ul> |
| 3 | ホームボタンの編集               | ホームボタンのデザインや位置を変更できます。                                                                                                    |
| 4 | チャプターの縁の編集              | チャプターの縁のデザインやチャプターの位置を変更できます。                                                                                                    |
| 5 | メインメニューに戻る              | クリックすると、 メインメニューの設定画面に戻ります。<br>※詳しい操作は「3-1 ディスクメニューの作成」 (→ P16) を参照してください。                                                                         |
| 6 | [OK] ボタン<br>[キャンセル] ボタン | 設定変更を反映するには [OK] ボタンをクリックします。<br>変更しない場合は [キャンセル] ボタンをクリックします。                                                                                     |

# ホームボタンを変更する

ホームボタンをクリックします。

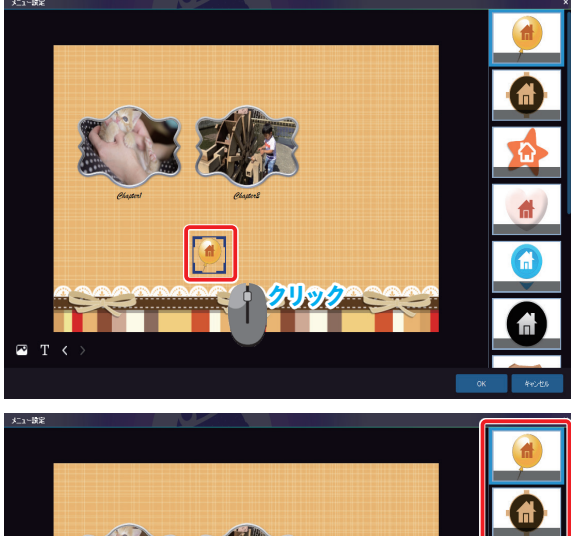

右側のメニューから、お好みのホームボタンを選択します。

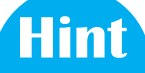

ホームボタンの表示位置を変更するには、ホームボタンを移動先にドラッグし ます。

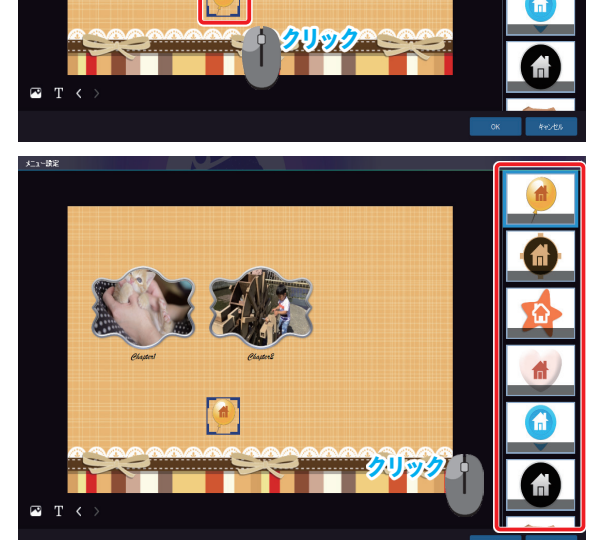

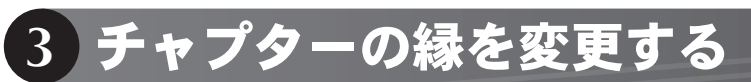

チャプターのアイコンをクリックします。

右側のメニューから、お好みのチャプターの縁を選択します。

Hint チャプターの表示位置を変更するには、チャプターアイコンを移動先にドラッグ します。

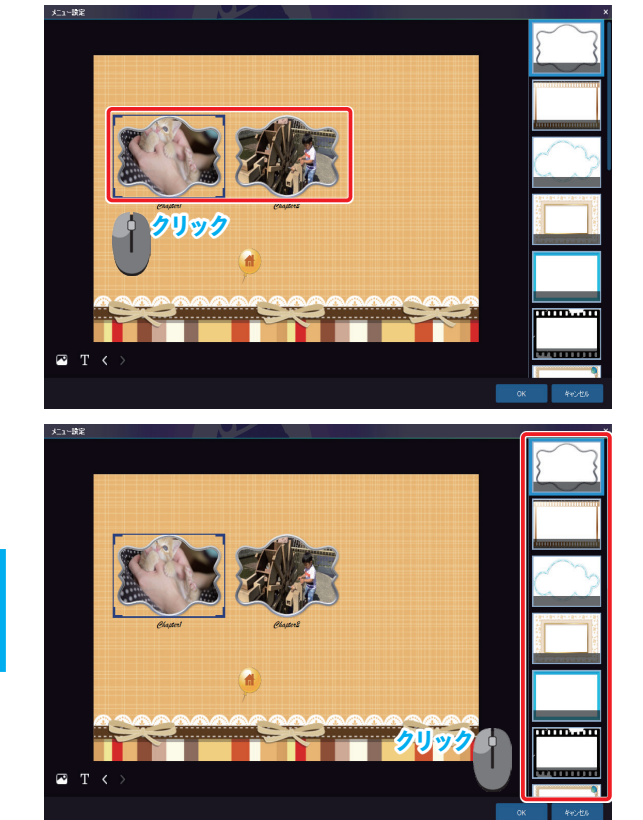

Chapter4 ディスクの詳細設定

# 4-1 ディスクの詳細設定

ボリューム名や出力の設定などを、「詳細設定」画面で設定します。

# 詳細設定を変更する

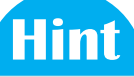

詳細設定は、動画ファイルの読み込み後に変更できます。 動画ファイルの読み込みについては、「2-1 ブルーレイ/ DVD を作成する」 (→ P14) を参照してください。

ディスク名の右側にある [ • ] アイコンをクリックします。

「詳細設定」画面が表示されます。 設定を変更します。 設定後、[OK] ボタンをクリックします。

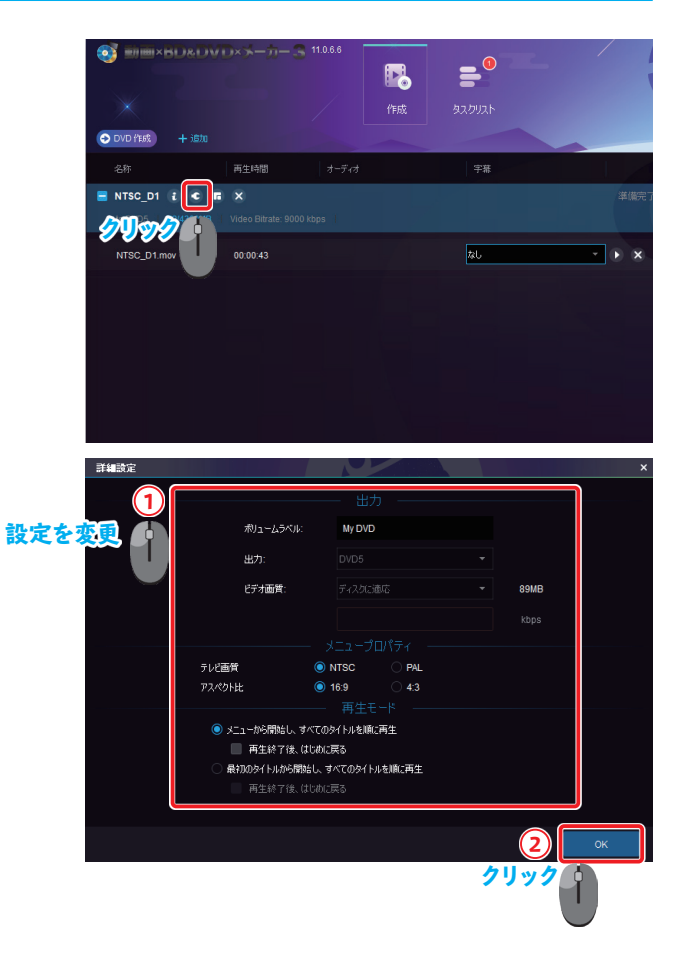

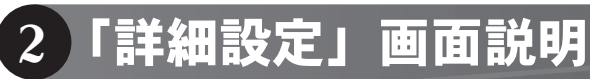

## 「詳細設定」画面は、以下のように構成されています。

| 詳細設定                                                                        |              |            |  |      | ×  |
|-----------------------------------------------------------------------------|--------------|------------|--|------|----|
|                                                                             |              | - 出力       |  |      |    |
| - <del>וו</del> ון                                                          | ーたうべいと       |            |  |      |    |
| 102                                                                         | L 14.5" (70- | Wy DVD     |  |      |    |
| 出力                                                                          | ]:           | DVD5       |  |      |    |
| ビディ                                                                         | す画質:         | ディスクに適応    |  | 89MB |    |
|                                                                             |              |            |  | kbps |    |
|                                                                             |              | ニュープロパティ ー |  |      |    |
| テレビ画質                                                                       | 0            |            |  |      |    |
| アスペクト比                                                                      | <b>O</b> 1   | 6:9 4:3    |  |      |    |
|                                                                             |              | 再生モード ――   |  |      |    |
| ● メニューから開始し、すべてのタイトルを順に再生                                                   |              |            |  |      |    |
|                                                                             |              |            |  |      |    |
| ○ 最初のタイトルから開始し、すべてのタイトルを順に再生                                                |              |            |  |      |    |
| 再经济 网络小学家 网络小学家 医白色 网络小学家 医白色 网络小学家 医白色 医白色 医白色 医白色 医白色 医白色 医白色 医白色 医白色 医白色 | 生終了後、はじめに調   | える         |  |      |    |
|                                                                             |              |            |  |      |    |
|                                                                             |              |            |  |      | ОК |

| 1 | ボリュームラベル:                        | 「ボリュームラベル」 の右側にある入力欄をクリックします。<br>任意の名称に変更します。                                                                                                    |
|---|----------------------------------|----------------------------------------------------------------------------------------------------|
| 2 | 出力:                              | <ul> <li>ディスクサイズを選択します。</li> <li><b>DVD の場合</b> <ul> <li>[DVD5] / [DVD9] から選択します。</li> </ul> </li> <li>ブルーレイの場合 <ul> <li>[BD50] / [BD25 1080p/i] / [BD9 1080p/i] / [BD9 720p] / [BD5 1080p/i]</li> <li>[BD5 720p] から選択します。</li> </ul> </li> </ul> |
| 3 | テレビ画質                            | [NTSC] / [PAL] から選択します。<br>日本のテレビ出力で再生する場合は [NTSC] を選択します。                                                                                                    |
| 4 | アスペクト比                           | アスペクト比を [16:9] / [4:3] から選択します。<br>通常は [16:9] を選択します。<br>[4:3] はブラウン管テレビ向け、[16:9] は液晶テレビなど向けの設定です。                                                                                                    |
| 5 | [メニューから開始し、すべてのタイトルを順<br>に再生]    | メニュー画面から再生する場合に選択します。                                                                                                    |
| 6 | [最初のタイトルから開始し、すべてのタイト<br>ルを順に再生] | タイトルごとに順番に再生する場合に選択します。                                                                                                    |
| 7 | [再生終了後、はじめに戻る]                   | ループ再生する場合はチェックを付けます。                                                                                                    |